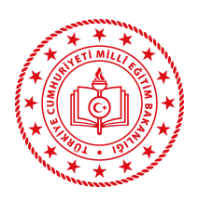

T.C. ERZURUM VALİLİĞİ Oltu Halk Eğitimi Merkezi

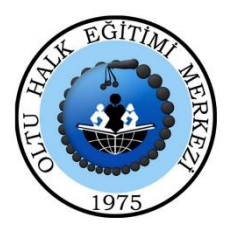

## ÜCRETLİ USTA ÖĞRETİCİ BAŞVURUSUNDA KULLANILMAK ÜZERE E DEVLETTEN SGK HİZMET DÖKÜMÜ ALMA BASAMAKLARI KLAVUZU

- 1-) İnternet arama çubuğuna e devlet yazılarak e devlet giriş sayfası açılır.
- 2-) Sağ üstteki GİRİŞ YAP butonuna basılarak T.C. kimlik no ve e devlet şifresi yazılarak giriş yapılır.
- 3-) Arama çubuğuna SGK yazılarak karşımıza çıkan sekmelerden SGK Tescil ve Hizmet Dökümü /

İşyeri Unvan Listesi (Sosyal Güvenlik Kurumu) sekmesine tıklanır.

- 4-) Barkodlu belge oluştur butonuna tıklanır.
- 5-) Sağ üstten dosya indir butonuna tıklanarak evrak bilgisayarımızın masaüstüne kaydedilir.

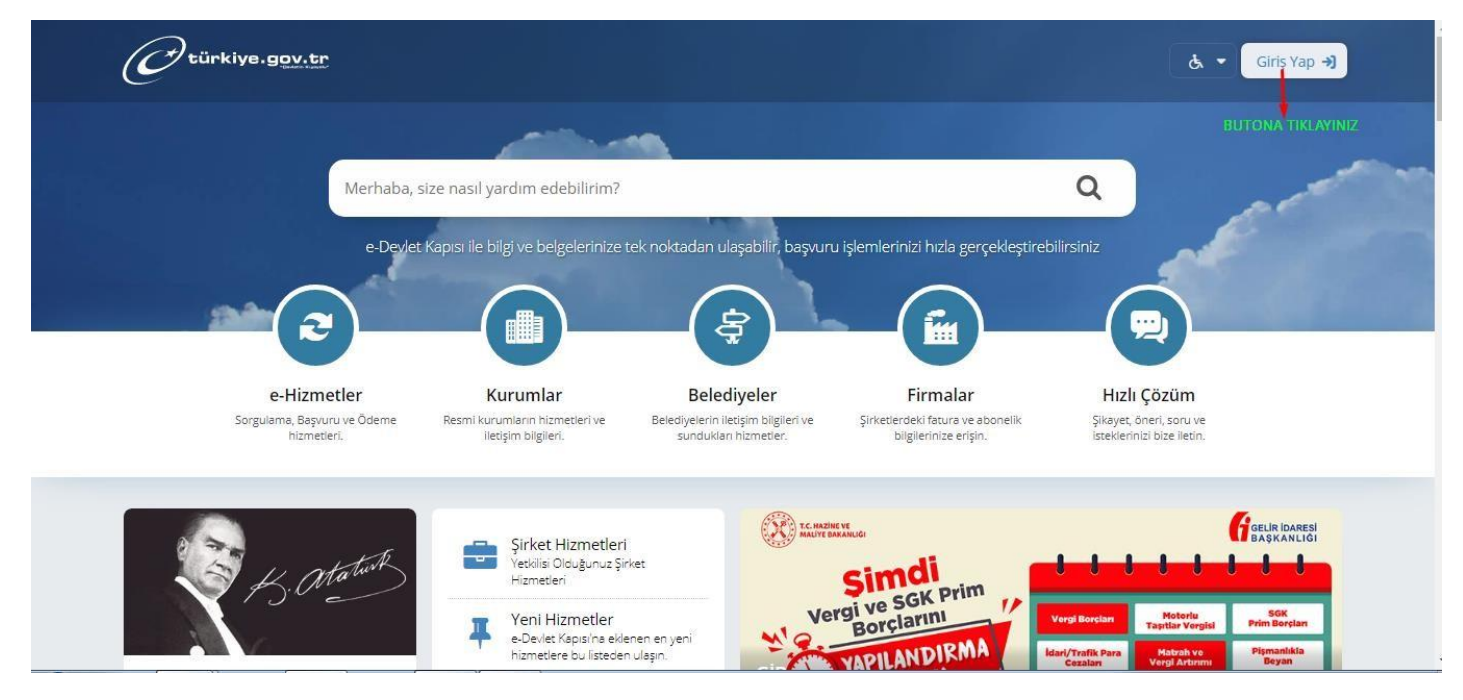

| Giriş Yapılacak Adres<br>Giriş Yapılacak Uygulama | www.turkiye.gov.<br>e-Devlet Kapısı              | tr                                    |                                                          | C <sup>türkiye.gov.tr</sup> |
|---------------------------------------------------|--------------------------------------------------|---------------------------------------|----------------------------------------------------------|-----------------------------|
| e-Devlet Şifresi                                  | 📴 Mobil İmza                                     | 💰 e-İmza                              | CC. Kimlik Kartı                                         | 🚍 İnternet Bankacılığı      |
| T.C. Kimlik Numaranız<br>yerden devam edebil      | ti ve e-Devlet Şifreniz<br>irsiniz. 🕠 e-Devlet : | i kullanarak kim<br>Şifresi Nedir, N  | liğiniz doğrulandıktan son<br>asıl <mark>Alınır</mark> ? | ra işleminize kaldığınız    |
| * T.C. Kimlik No                                  |                                                  | -                                     | 1-) T.C. I                                               | KİMLİK NO YAZILIR.          |
|                                                   | 🖾 Sanal Kla                                      | avye 👁 Yazar                          | ken Göster                                               |                             |
| * e-Devlet Şifresi                                |                                                  | -                                     | 2-) E D                                                  | EVLET ŞİFRESİ YAZILIR.      |
|                                                   | Sanal Kla                                        | avye 🔒 Şifren                         | ni Unuttum                                               |                             |
|                                                   | * e-Devlet 👊 ş<br>telefonunuzdan                 | ifrenizi unutmar<br>yenileme işlemi y | nız durumunda doğruladığın<br>/apabilirsiniz             | iz cep                      |
|                                                   | < 1p                                             | otal Et                               | Giriş Yap 📏 3-)                                          | BUTONA TIKLANIR.            |

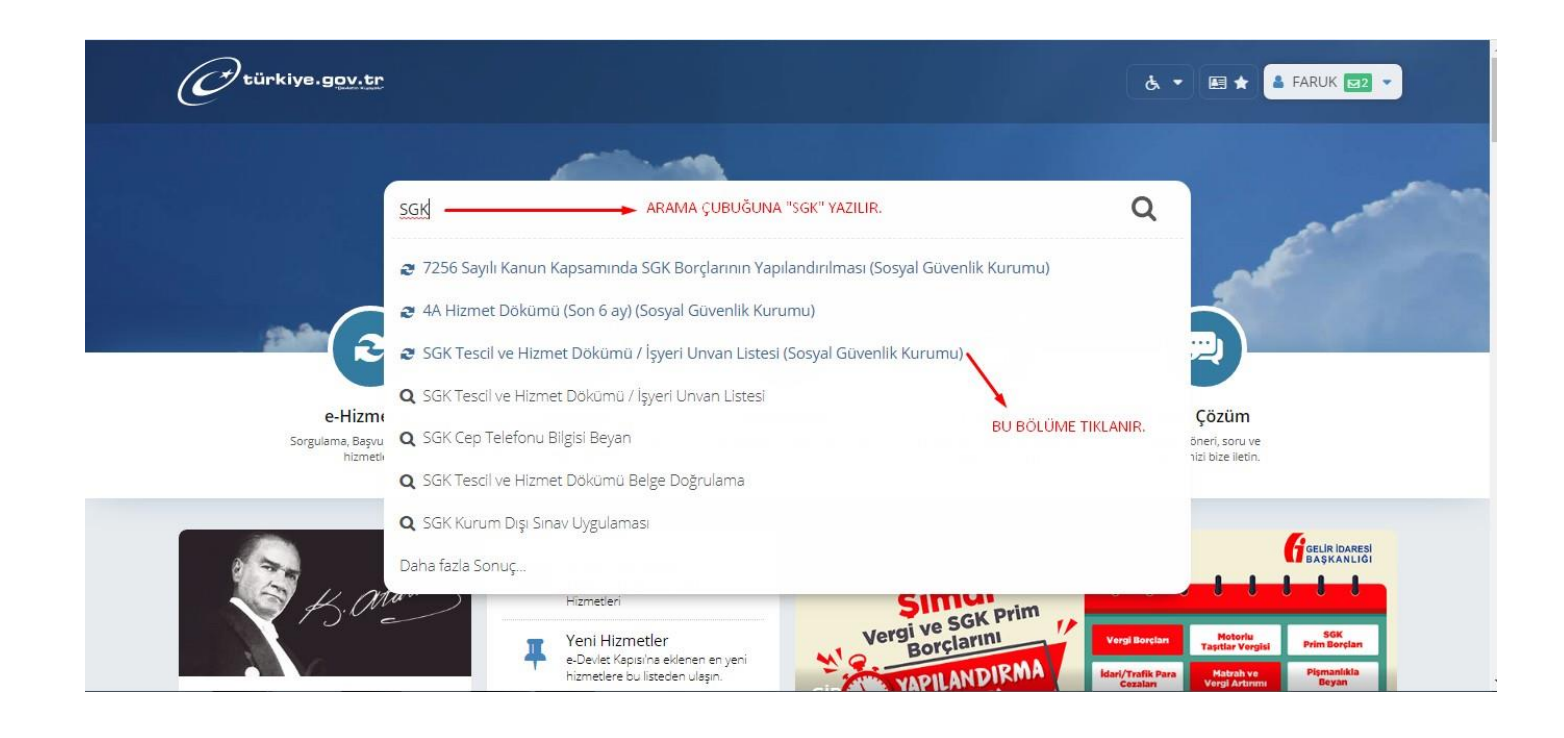

| C <sup>türkiye.gov.tr</sup>                                                                                 |                                           |                                      | ¢ • ₪                                                       | ★ Size nasıl yardım | n edebilirir | n? Q       | FARUK | ( 🖂 🔻 |
|----------------------------------------------------------------------------------------------------|-------------------------------------------|--------------------------------------|-------------------------------------------------------------|---------------------|--------------|------------|-------|-------|
| ිට ) Sosyal Güvenlik Kurumu ) SGK                                                                           | Tescil ve Hizmet Dökümü / İşyeri          | Unvan Listesi                        |                                                             |                     |              |            |       |       |
| Sosyal Güvenlik Kuru<br>SGK Tescil ve Hi                                                                    | <sup>mu</sup><br>zmet Dökümü / İşyeri U   | Jnvan Listesi                        |                                                             |                     | *            | 9          | f     | 9     |
| Bu hizmet Sosyal Güvenlik<br>Kurumu işbirliği ile e-<br>Devlet Kapısı altyapısı<br>üzerinden sunulmaktadır. | Barkodlu Belge O<br>Bu hizmeti kullanarak | AV/4B/4C tescil bilgilerinizi, aylık | D <mark>NA TIKLANIR.</mark><br>s bilgilerinizi ve hizmet dö | kümünüzü görüntüle  | yerek barl   | codlu belg | ge Y  | azdır |
| ÖNERİLEN HİZMETLER<br>4C Tescil Kaydı                                                                       | oluşturabilirsiniz.<br>Adı Soyadı         | FARUK TUNA                           |                                                             |                     |              |            |       |       |
| 4A Hizmet Dökümü (Son                                                                                       | Cinsiyeti                                 | Erkek                                |                                                             |                     |              |            |       |       |

| Sosyal Güvenlik Kurumu SGK Te                                                                               | escil ve Hizmet Dökümü / İşyeri Unvan Listesi                                                                     |  |  |  |  |  |
|----------------------------------------------------------------------------------------------------|----------------------------------------------------------------------------------------------------|--|--|--|--|--|
|                                                                                                    |                                                                                                    |  |  |  |  |  |
| Sosyal Güvenlik Kurun<br>SGK Tescil ve Hizi                                                                 | nu<br>met Dökümü / İşyeri Unvan Listesi 🔶 🕇 🗩                                                                     |  |  |  |  |  |
|                                                                                                    | DOSYA İNDİR BUTONUNA TIKLANARAK<br>DOSYA BİLGİSAYARA KAYDEDİLİR.                                                  |  |  |  |  |  |
| Bu hizmet Sosyal Güvenlik<br>Kurumu işbirliği ile e-<br>Devlet Kapısı altyapısı<br>üzerinden sunulmaktadır. | E-Posta Gönder 🖉 Yeni Sorgu 🛃 Dosya İndir                                                                         |  |  |  |  |  |
| ÖNERİLEN HİZMETLER<br>4C Tescil Kaydı                                                                       | işlem Başarılı. Barkod No:                                                                                        |  |  |  |  |  |
| 4A Hizmet Dökümü (Son<br>6 ay)                                                                              | Bu Sayfayi DOĞRUDAN YAZDIRMAYINIZ!                                                                                |  |  |  |  |  |
| Normal Şartlarda Ne<br>Zaman Emekli<br>Olabilirim?                                                          | Bu belgenin çıktısını almak için yukarıda bulunan "Dosyayı İndir" düğmesine tıklayarak bilgisayarınıza indiriniz. |  |  |  |  |  |
|                                                                                                    |                                                                                                    |  |  |  |  |  |